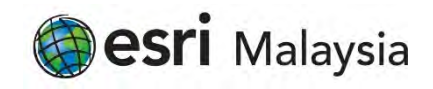

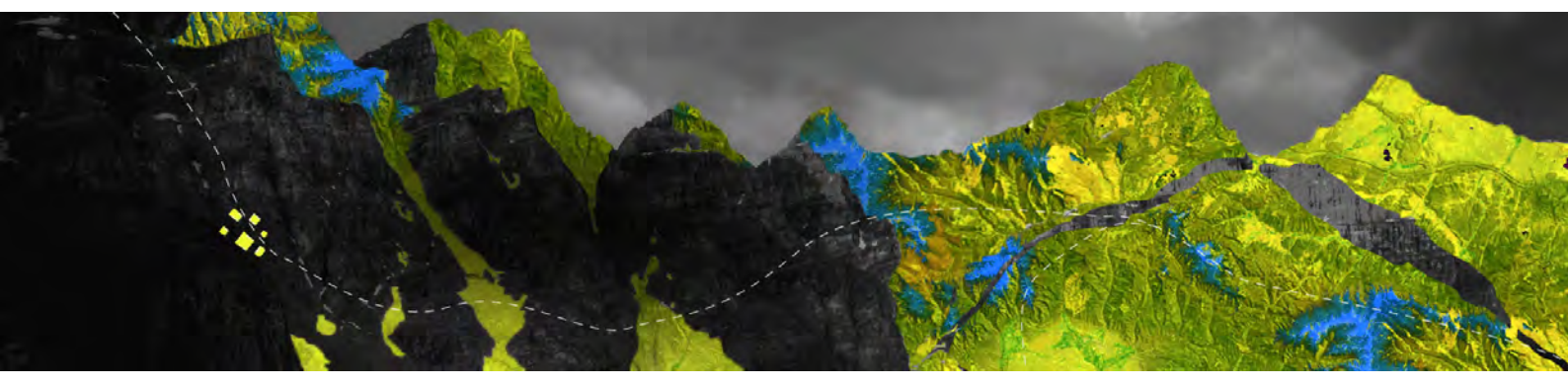

## Deauthorizing ArcGIS Pro Concurrent Use licenses offline

Esri Malaysia Sdn Bhd | Unit 3A-1, Level 3A, Tower 2B, UOA Business Park, No. 1 Jalan Pengaturcara U1/51A, Seksyen U1, 40150 Shah Alam, Selangor | P +60 (3) 5022 0122 | esrimalaysia.com.my

## Open your ArcGIS License Server Administrator.

Ensure any borrowed or checked out licenses are returned via the **Availability** folder, then navigate to the **Authorization** folder.

Select ArcGIS Pro 1.4 - 2.6 from the drop-down menu and click Deauthorize

| To use Concurrent Use pro<br>on your license server and               | oducts and extensions, you n<br>start the service.                                                                              | nust first a                                                                                                    | uthorize th                                                                                                    | em                                                                                                    |
|-----------------------------------------------------------------------|----------------------------------------------------------------------------------------------------|----------------------------------------------------------------------------------------------------|----------------------------------------------------------------------------------------------------|----------------------------------------------------------------------------------------------------|
| To authorize your products<br>and then click 'Authorize Ne<br>Wizard. | s and extension, please sele-<br>ow' below to start the Softw                                                                   | ct th <mark>e versi</mark><br>are Author                                                                                                    | on to licen<br>rization                                                                                                    | se                                                                                                    |
| Pro 1.4-2. ×                                                          | Authorize Now                                                                                                    |                                                                                                    |                                                                                                    |                                                                                                    |
|                                                                       |                                                                                                    |                                                                                                    |                                                                                                    |                                                                                                    |
|                                                                       |                                                                                                    |                                                                                                    |                                                                                                    |                                                                                                    |
|                                                                       |                                                                                                    |                                                                                                    |                                                                                                    |                                                                                                    |
|                                                                       |                                                                                                    |                                                                                                    |                                                                                                    |                                                                                                    |
| To remove licenses fro                                                | m your license server click (                                                                                                   | Deauthorize                                                                                                    | 2                                                                                                    |                                                                                                    |
| To remove licenses fro<br>Deauthorize                                 | m your license server click (                                                                                                   | Deauthorize                                                                                                    |                                                                                                    |                                                                                                    |
| To remove licenses fro<br>Deauthorize                                 | m your license server click (<br>Generate a configuratic                                                                        | Deauthorize                                                                                                    | e:<br>ortal 10.6:                                                                                                    |                                                                                                    |
|                                                                       | To use Concurrent Use pro<br>on your license server and<br>To authorize your products<br>and then click 'Authorize N<br>Wizard. | To use Concurrent Use products and extensions, you n<br>on your license server and start the service.<br>To authorize your products and extension, please sele-<br>and then click 'Authorize Now' below to start the Softw<br>Wizard.<br>Pro 1.4-2.<br>Authorize Now | To use Concurrent Use products and extensions, you must first a<br>on your license server and start the service.<br>To authorize your products and extension, please select the versi<br>and then click 'Authorize Now' below to start the Software Author<br>Wizard.<br>Pro 1.4-2. | To use Concurrent Use products and extensions, you must first authorize the on your license server and start the service.<br>To authorize your products and extension, please select the version to licen and then click 'Authorize Now' below to start the Software Authorization Wizard.<br>Pro 1.4-2. |

In the Software Authorization Wizard, select **Deauthorize at Esri's website or by email to** receive your deauthorization file and click Next

| oftware Authorization Wizard                                                                                                    | ×      |
|----------------------------------------------------------------------------------------------------|--------|
| Deauthorization Method<br>Select the method you want to use to deauthorize the software.                                                          |        |
| O Deauthorize with Esri now using the Internet.<br>(This automatic method is the easiest way to deauthorize. It requires an Internet connection.) |        |
| Deauthorize at Ean's website or by email to receive your deauthorization file.                                                                    |        |
| I have received a deauthorization file from Esri and am now ready to finish the deauthorization process.                                          |        |
| Throng-                                                                                                    | i i    |
|                                                                                                    |        |
|                                                                                                    |        |
|                                                                                                    |        |
|                                                                                                    |        |
|                                                                                                    |        |
|                                                                                                    |        |
|                                                                                                    |        |
|                                                                                                    |        |
| - Back Next >                                                                                                    | Cancel |

Select the feature you wish to deauthorize and specify the number of licenses to be removed, then click **Next** 

| lease select which features you w | ould like to deaut | thorize:  |                 |
|-----------------------------------|--------------------|-----------|-----------------|
| Feature                           | Version            | Expires   | No. of Licenses |
| ArcGIS Pro Advanced               | 1.2-2.5            | 7/31/2020 | 2               |
|                                   |                    |           |                 |
|                                   |                    |           |                 |
|                                   |                    |           |                 |
|                                   |                    |           |                 |
|                                   |                    |           |                 |
|                                   |                    |           |                 |
| Select/Deselect All               |                    |           |                 |
|                                   |                    |           |                 |

Click Save to generate the deauthorize.txt file and save it to a location of your choice

| ontware Authorization wizard                                                                                                    |                      |
|----------------------------------------------------------------------------------------------------|----------------------|
| Email Deauthorization                                                                                                    |                      |
| Click Save to save your deauthorization information to disk, then choose one of the<br>below to finish the deauthorization process.                                                                   | options              |
| Save                                                                                                    |                      |
| <ol> <li>Upload the deauthorization information file to the My Earl website (recommended)<br/><u>https://my.earl.com/#/activations/secure.ste</u> and follow the instructions displayed to</li> </ol> | : Sign into<br>here. |
| 2. Email the deauthorization information file to: authorize@earl.com                                                                                                    |                      |
| Ean will email your deauthorization file to:                                                                                                    |                      |
| eobnen@esnaustralia.com.au                                                                                                    |                      |
| Once you receive your deauthorization file, start the ArcGIS Administrator again, clici<br>Deauthorize button.                                                                                        | k on the             |
| Select "I have received a deauthorization file from Esti and am now ready to finish th<br>deauthorization process.", and follow the instructions on the screen.                                       | e                    |
|                                                                                                    |                      |
|                                                                                                    |                      |
|                                                                                                    |                      |
|                                                                                                    |                      |
|                                                                                                    |                      |
| < Back Emish                                                                                                    | Cancel               |

From a device connected to the Internet, log in to My Esri. **NOTE:** The account must have minimum permissions to make licencing changes

## Navigate to My Organization > Additional Licensing Forms > Secure Site Operations

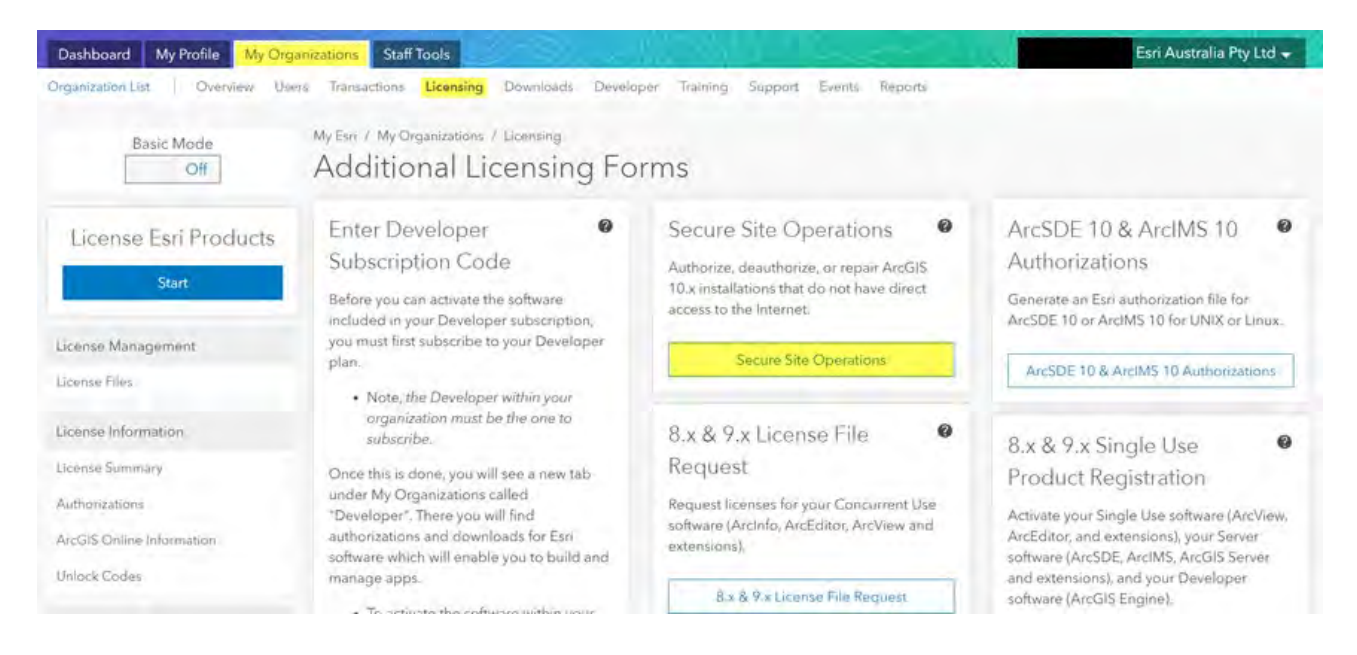

## Using the **Choose File** button, browse to the **deauthorize.txt** file you created earlier and click **Upload**

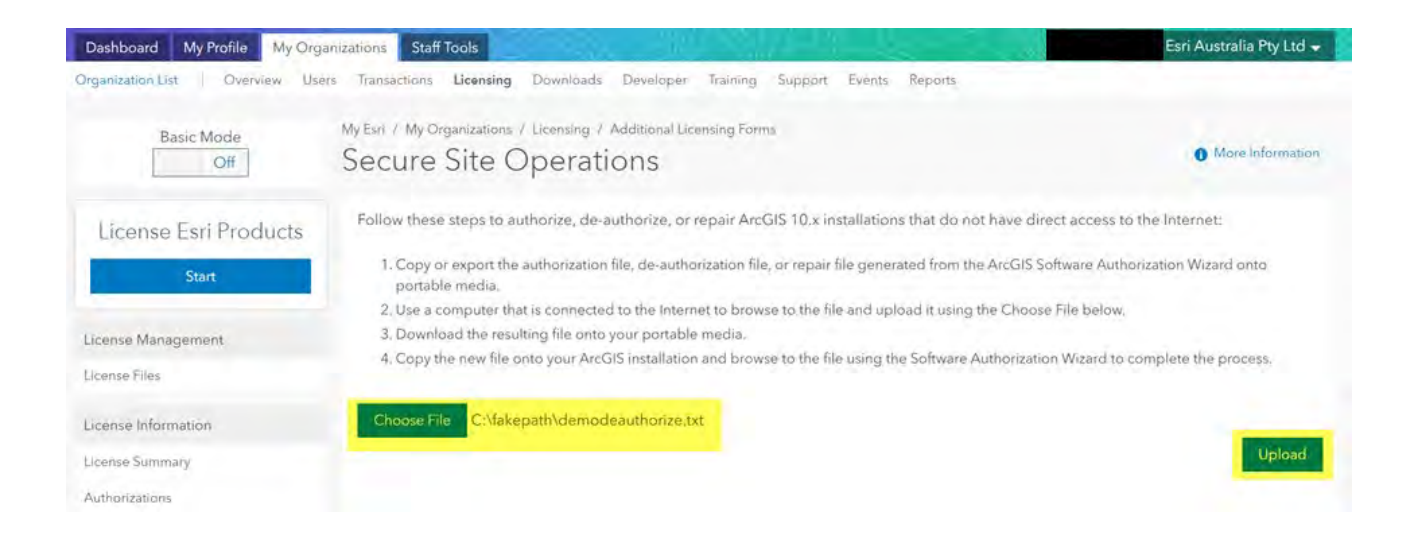

Your secure deauthorization file will download and will appear at the bottom left-hand side of your web browser.

Click on the file and allow it to run and make changes to your machine when prompted.

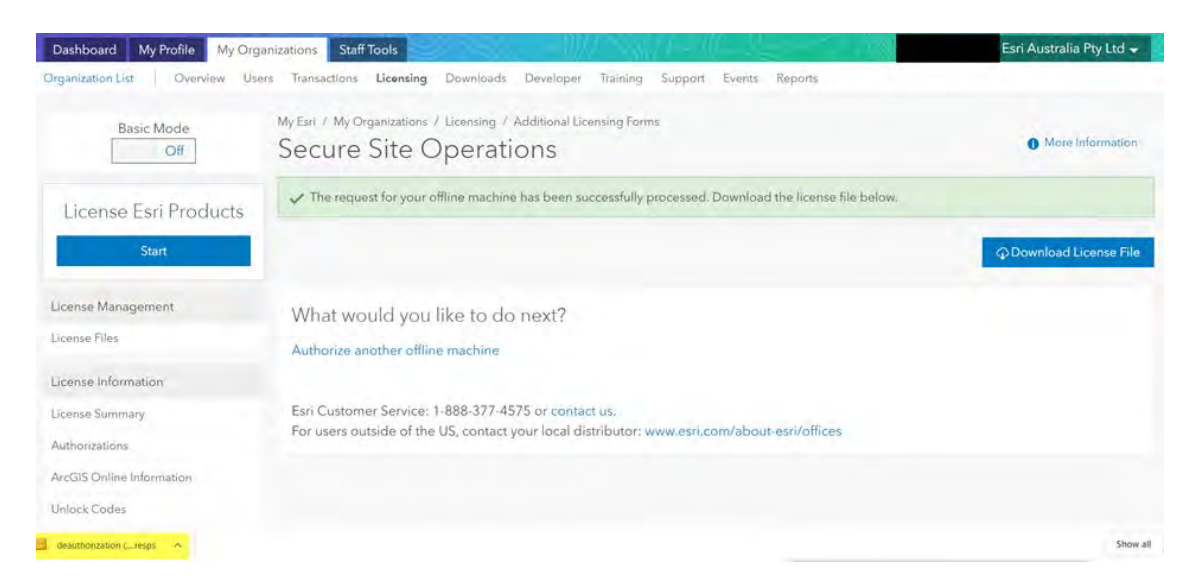

You will be returned to the software deauthorization screen and your file automatically referenced.

| Authorization Options<br>You must authorize the license server prior to use. Select f | rom the options below        |  |
|---------------------------------------------------------------------------------------|------------------------------|--|
|                                                                                       |                              |  |
| Authorization Options                                                                 |                              |  |
| O I need to authorize licenses on my license server.                                  |                              |  |
| O I have already authorized core licenses and need to authority                       | orize additional extensions. |  |
| I have received an authorization file and am now ready to process.                    | finish the authorization     |  |
| C:\Users\: ~1.RES                                                                     | Browse                       |  |
| Product to be Authorized                                                              |                              |  |
| C ArcGIS Desktop                                                                      |                              |  |
| AroGIS Pro                                                                            |                              |  |
| ArcGIS Engine                                                                         |                              |  |
| ArcGIS CityEngine                                                                     |                              |  |
| ArcGIS LocateXT                                                                       |                              |  |
|                                                                                       |                              |  |
|                                                                                       |                              |  |
|                                                                                       |                              |  |
|                                                                                       |                              |  |
|                                                                                       |                              |  |
|                                                                                       |                              |  |
|                                                                                       |                              |  |

Click **Next** to proceed.

A notification will appear confirming the completion of the authorization process. You will also see a list of the authorized features.

| Authorization Complete                                                                                                    |    |
|----------------------------------------------------------------------------------------------------|----|
| ( and a second second se |    |
|                                                                                                    |    |
|                                                                                                    |    |
| Processing file                                                                                                    |    |
|                                                                                                    |    |
| You have authorized the following features:                                                                                                    |    |
|                                                                                                    | -1 |
|                                                                                                    |    |
|                                                                                                    |    |
|                                                                                                    |    |
|                                                                                                    |    |
|                                                                                                    |    |
|                                                                                                    |    |
|                                                                                                    |    |
|                                                                                                    |    |
|                                                                                                    |    |
|                                                                                                    |    |
|                                                                                                    |    |
|                                                                                                    |    |

Click Finish to close the wizard